## 所得税 対象

① 申請届出(共済組合)から「所得税申告」をクリック。

| Attps://school-j.jinkyu.rentai. | gifu/ - 人事給与システム 平成29年08月                                     | 02日 11時03分 - Internet Explorer | B (1) 700   |
|---------------------------------|---------------------------------------------------------------|--------------------------------|-------------|
| 人事給与シスラ                         | テムメインメニュー                                                     |                                |             |
| MENU                            | ■ 申請届出                                                        | ■ 所得税申告                        |             |
| ■ <u>出勤簿(本人)</u>                | ・職員基本情報                                                       | • 所得税申告                        | ・重          |
| ■出勤簿(所属内職員) →                   | · <u>豕族賞録</u><br>· <u>所得税申告</u>                               |                                |             |
| ■申請届出(共済等会) →                   | ・ <u>諸手当</u><br> ・ <u>現況届</u>                                 |                                |             |
| ■代理申請                           | ・ <u>退職</u><br>・ <u>資格認定/取消等(共済)</u>                          |                                |             |
| ●●諸届出                           | <ul> <li>・<u>給付請求(共済・互助)</u></li> <li>・任意継続組合員(共済)</li> </ul> |                                | <u>ک</u> نا |
| ■ <u>帳票出力・照</u> 会 →             | ・ <u>マイナンバー登録</u>                                             |                                |             |
| ■ <u>所属給与事務</u>                 |                                                               |                                |             |
| ■ <u>教育人事</u>                   |                                                               |                                |             |

② 職員を職員番号で検索し、扶養控除に該当する扶養親族の「**修正ボタン」をクリック。** 

| 過年月<br>納)<br>返約 | 度戻入により<br>し通知書で<br>内した給与 | 給与支持      | ム額                          | 0円 (学校関係             | 系機関は任命権者から登録されます。)        |     |
|-----------------|--------------------------|-----------|-----------------------------|----------------------|---------------------------|-----|
| 主たる給住民税に        | らから控除を<br>関する扶養親         | 受ける扶養親族等族 | (A欄、B欄)                     |                      |                           |     |
| 修正              | 氏名                       | 生年月日      | 対象 <mark>(*)</mark><br>障害詳細 | 障害等 <mark>(*)</mark> | 所得の見積り金額<br>対象年中の異動月日及び事由 |     |
| 修正              | +-13                     | 十亩四       | 0:非対象                       | 0:非障害者               |                           | 0 P |
|                 | 八坦                       | 义时)       |                             |                      |                           | F   |
| 18E             |                          |           |                             |                      |                           |     |
| 修正              |                          |           |                             |                      |                           | P   |
|                 |                          |           |                             |                      |                           | F   |

③ 各項目入力後、**更新をクリック。** 

|                   |               | 程际対象が音がを判慮<br>死亡」を、対象とな               | Tします。控除の対象で<br>らない場合は「O:非対 | なる場合は「Z:対象/<br>象」を選択してください。           |  |
|-------------------|---------------|---------------------------------------|----------------------------|---------------------------------------|--|
| 所得祝、住氏祝 障害等(*     | ) 0:非障害者      | <u>×</u>                              |                            |                                       |  |
| 唱音寺の詳細            |               |                                       |                            |                                       |  |
| メ家ヰ中の<br>異動月日及び事由 |               |                                       |                            |                                       |  |
|                   | この方に収入はあり     | ますか                                   |                            | -                                     |  |
|                   | J Iato 11.1.8 | 次の表にこの方の年間(「                          | 月~12月)の収入を                 | 入力してください                              |  |
|                   | 0 いいえ         | · · · · · · · · · · · · · · · · · · · |                            |                                       |  |
|                   | 所得の種類         | 収入金額等 a                               | 必要経費等 b                    |                                       |  |
| /                 | aa分所得 (1)     | <b>)</b> 円                            | <u> </u>                   | <u>H</u>                              |  |
|                   | 事業所得 《        |                                       | 円                          | 円                                     |  |
|                   | 雑所得 《         | • 円                                   | 円                          | P P                                   |  |
| NZ X              | 公的年金等 🤇       | ) E H                                 | 円<br>円                     | H H                                   |  |
| 1                 | 配当所得 🔇        | ▶ F                                   | 円                          | H H                                   |  |
|                   | 不動産所得 6       | В                                     | В                          | 円<br>円                                |  |
|                   | 退職所得 《        | р — — н                               | (退職所得控除額)<br>円             | (a-b)x1/2又は(a-b)<br>日                 |  |
|                   | ①~②以外の所得④     | • — н                                 | (うち特別控除額)<br>円             | (一時所得又は長期譲渡<br>所得は1/2)<br>円           |  |
| K                 | 合計所得金額(①~     | ~@の合計額)                               |                            | E E E E E E E E E E E E E E E E E E E |  |

5 - 1 - 6 - 1

## ③ **「確認」及び「申請」ボタン**をクリックし完了。

| 修正 統柄                                                                        | 生年月日                          |                                | [陴害等(★)                                                              | 対象年                                  | パ<br>中の異動月日及び                                                 | T得の見積り金額<br>F事由                                   |
|------------------------------------------------------------------------------|-------------------------------|--------------------------------|----------------------------------------------------------------------|--------------------------------------|---------------------------------------------------------------|---------------------------------------------------|
| 修正                                                                           |                               | 0:非対象                          | 0:非障害者                                                               |                                      |                                                               | 0円                                                |
|                                                                              | /                             |                                |                                                                      |                                      |                                                               |                                                   |
| 修正                                                                           | /                             |                                |                                                                      |                                      |                                                               | 1.1                                               |
| 修正                                                                           |                               |                                |                                                                      |                                      |                                                               | Ħ                                                 |
| 1. D <sup>o</sup> Adam                                                       | _/                            |                                |                                                                      |                                      |                                                               |                                                   |
| 修正                                                                           |                               |                                |                                                                      |                                      |                                                               |                                                   |
| の所得者が控除す                                                                     | 受ける扶養親族等(相                    | 控除対象配偶者、控除対                    | <b>掾扶養親族又は障害</b>                                                     | 者である年齢16歳                            | 未満の扶養親族)                                                      | (D欄)                                              |
| の所得者が <u>控除</u> る<br>選択 氏名<br>削除 続柄                                          | 受ける扶養親族等(1<br>生年月日            | 空除対象配偶者、控除対<br>対象 年中の異動        | 像扶養親族又は障害<br>月日及び事由                                                  | 者である年齢16歳<br>査院を受ける<br>氏名・続柄         | 未満の扶養親族)<br>他の所得者(*)<br>住所又はJ                                 | (D欄)<br>居所                                        |
| の所得者が <u>特</u> 除な<br>選択<br>削除<br>続柄<br>選択                                    | 受ける扶養親族等(1<br>生年月日            | 空除対象配偶者、控除対<br>対象 年中の異動        | 象扶義親族又は障害<br> 月日及び事由<br> ◯                                           | 者である年齢16歳<br>控除を受ける<br>氏名・続柄         | 未満の扶養親族)<br>他の所得者(*)<br>住所又は」                                 | (D欄)<br>居所                                        |
| <b>の所得者が特除</b><br><b>選択 氏名</b><br>削除 続柄<br>選択<br>選択                          | 受ける扶養親族等(1<br>生年月日            | 空除対象配偶者、 控除対<br>対象 年中の異動       | は<br>康扶美親族又は<br>降害<br>月日及び事由<br>◆<br>~                               | 者である年齢16歳<br>控除を受ける<br>氏名・続柄         | 未満の扶養親旅)<br>他の所得者(*)<br>住所又は」                                 | (D相D)<br>居所<br>~                                  |
| <b>の所得者が控除る</b><br>選択 氏名<br>消除 続柄<br>選択<br>選択                                |                               | 生除対象配偶者、<br>対象 年中の異動           | 像扶養親族又は粹書<br>月日及び事由<br>○<br>○                                        | <u>著である年齢 6歳</u><br>控除を受ける↑<br>氏名・続柄 | 未満の扶養親族)<br>他の所得者(*)<br>住所又はJ<br>く<br>住所<br>住所                | (D欄)<br>居所<br>〇<br>〇                              |
| の所得者が控除れる           選択           近期除続           選択           選択           選択 |                               |                                | は<br>(東扶養親族又は <b>幹書</b><br>月日及び事由<br>〇<br>〇<br>〇<br>〇<br>〇<br>〇<br>〇 | 著である年齢16歳<br>控除を受ける他<br>氏名・続柄        | 未満の扶養親版<br>他の所得者(*)<br>住所又はJ<br>住所 住所 住所 住所 住所 (住所)           | (D相)<br>居所<br>〇〇〇〇〇〇〇〇〇〇〇〇〇〇〇〇〇〇〇〇〇〇〇〇〇〇〇〇〇〇〇〇〇〇〇 |
| の所得者が対象<br>選択 氏名<br>弾 除 総柄<br>選択<br>選択<br>選択<br>選択                           | 2017る扶養親族等(1<br>生年月日<br> <br> | 空隙対象 記録者、 哲解対<br>対象 年中の 異動<br> | 線技養親族又は障害<br>月日及び事由<br>○<br>○<br>○<br>○<br>○                         | 者である年齢16歳<br>控除を受ける<br>氏名・統柄         | ★満の扶養親族)<br>他の所得者(*)<br>住所又は<br>マ 住所 ○ 住所 ○ 住所 ○ 住所 ○ 住所 ○ 住所 | ()加)<br>居所<br>〇<br>〇<br>〇<br>〇                    |